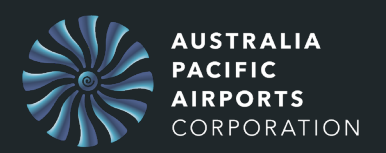

The purpose of this guide is to show how external users login to the APAC People Central Learning Management System.

1. Go to this link:

2. Press on Don't have an account? Sign up now

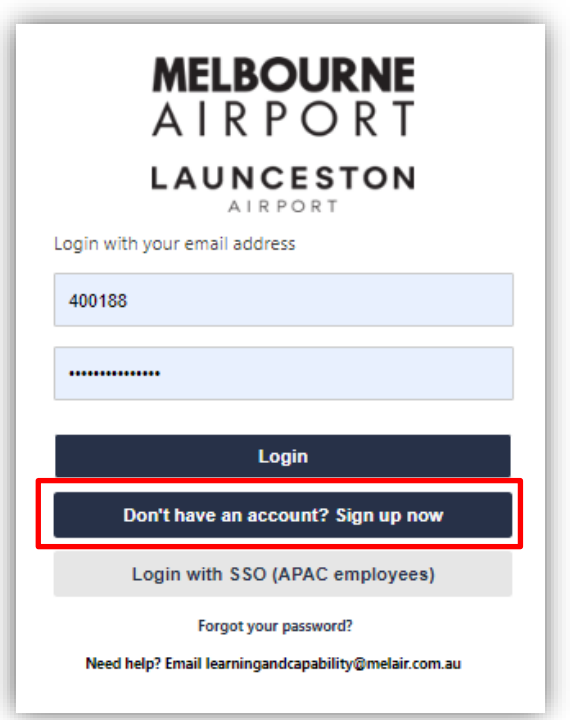

- The below screen will display for completion
- 3. Enter your name and email address
- 4. Press on Org Unit arrow icon.

| AIR                | PORT                                                 |                                                                 |                                                     | Already a User - LOGIN HERE |
|--------------------|------------------------------------------------------|-----------------------------------------------------------------|-----------------------------------------------------|-----------------------------|
| LAUN               | IRPORT                                               |                                                                 |                                                     |                             |
| WELCO              | OME TO MELBOURNE                                     | LAUNCESTON AIRPORT                                              | S' LEARNING PORTAL                                  |                             |
| Please<br>Enter v  | complete ALL fields du                               | ring registration.                                              | anvice enter your personal                          | email address               |
| Use On<br>If you a | g Unit to select your in<br>Iready have a profile, p | dustry and Position to sele<br>lease click the <u>LOGIN HER</u> | ct your job category.<br>E link above and enter you | r username and password.    |
|                    | * First name:                                        |                                                                 |                                                     | * Required Field            |
|                    | r nat nume.                                          |                                                                 | 1000                                                |                             |
|                    | * Last name:                                         |                                                                 |                                                     |                             |
|                    | * E-mail Address:                                    | 400188                                                          |                                                     |                             |
|                    | Phone:                                               |                                                                 |                                                     |                             |
|                    | * Org Unit:                                          | قى                                                              |                                                     |                             |
|                    | Position:                                            | لع                                                              |                                                     |                             |
|                    | * Username:                                          |                                                                 |                                                     |                             |
| * Pa               | sswords must contain bo                              | oth uppercase and lowercase<br>oth alphabetic and numeric cl    | letters.<br>haracters.                              |                             |

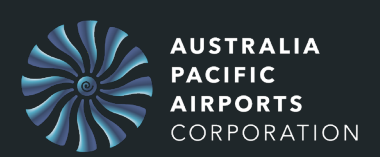

# QRG - External User - People Central Login

| Search Org Unit                  |                   |                      |
|----------------------------------|-------------------|----------------------|
| Title:                           | ID:               | Q Search             |
| Title                            | ID                | (1 result)<br>Parent |
| Your Industry (cli<br>to select) | sk + EXT_INDUSTRY | apac                 |

#### 5. Press on + Your Industry

| All > Your Industry (click + to select) >   |                       |                                   |  |  |
|---------------------------------------------|-----------------------|-----------------------------------|--|--|
| Title                                       | ID                    | Parent                            |  |  |
| Aircraft engineering<br>& technical support | EXT_AIRCRAFT_ENG_TECH | Your Industry (click + to select) |  |  |
| Aircraft refueling                          | EXT_AIRCRAFT_REFUEL   | Your Industry (click + to select) |  |  |
| Airline customer<br>service                 | EXT_AIRLINE_CUST_SRV  | Your Industry (click + to select) |  |  |
| Cargo & freight<br>operations               | EXT_CARGO_FREIGHT_OPS | Your Industry (click + to select) |  |  |
| Catering                                    | EXT_CATERING          | Your Industry (click + to select) |  |  |
| Cleaning &<br>presentation services         | EXT_CLEANING_SRV      | Your Industry (click + to select) |  |  |

#### 6. Select your **industry title** from the list.

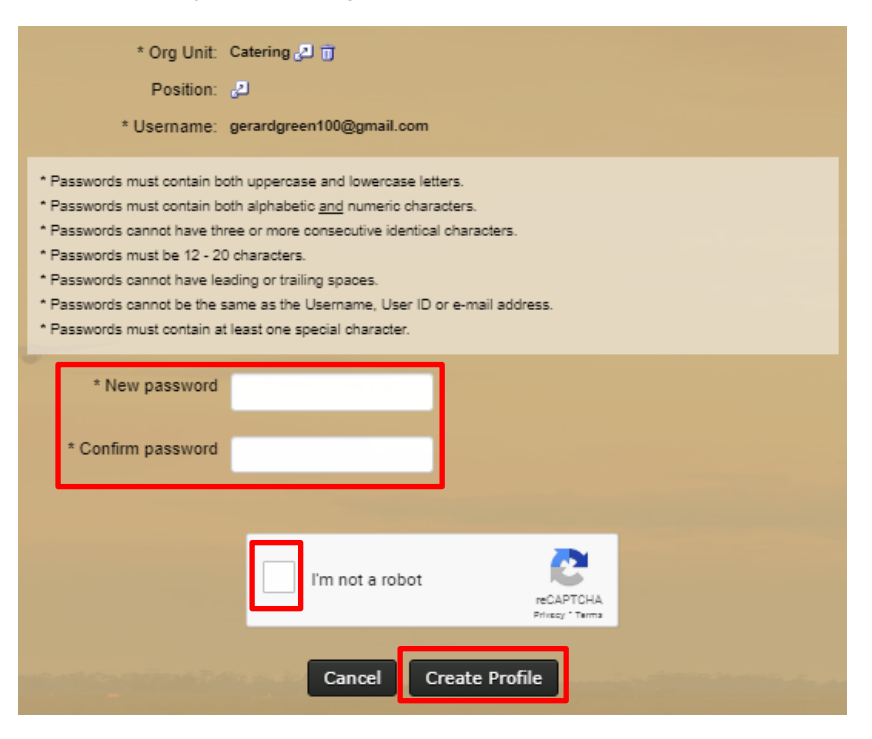

- 7. Enter and confirm a **Password**
- 8. Select I'm not a robot and complete the displayed Captcha

#### 9. Press Create Profile

QRG - External User - People Central Login

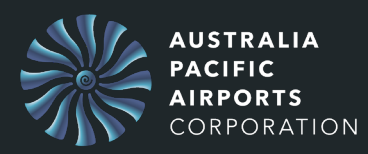

| The belo | ow MFS | screen i | is disp | layed |
|----------|--------|----------|---------|-------|
|----------|--------|----------|---------|-------|

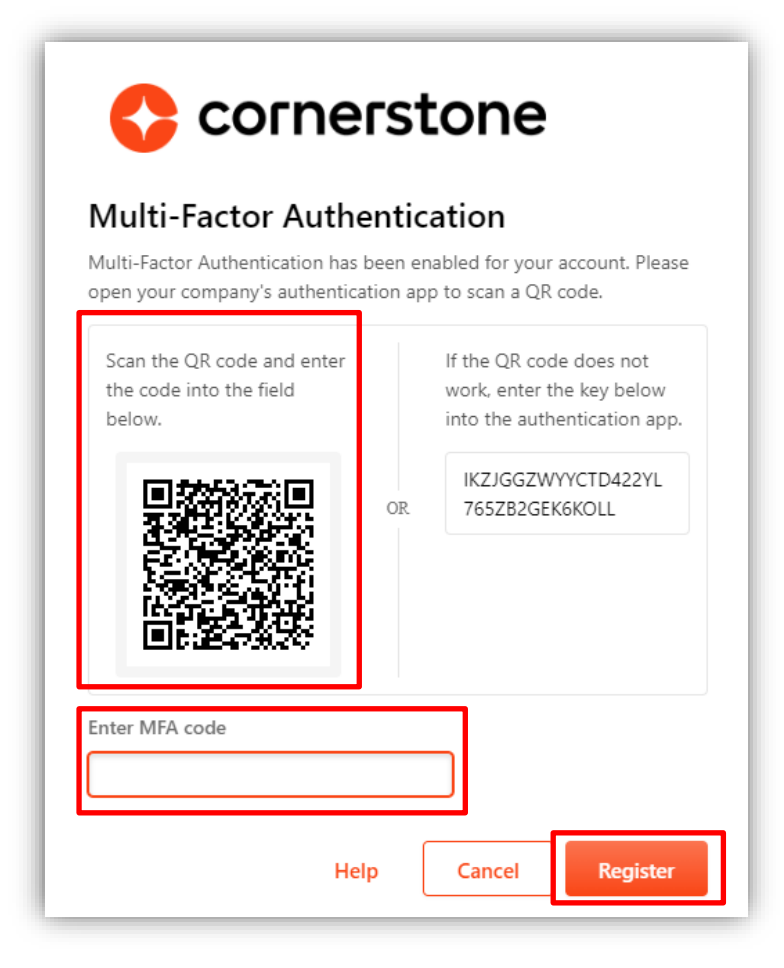

10. Open your Authenticator app to scan the QR Code

#### You can use any authenticator app

- 11. Scan the **QR code**
- 12. Enter the **MFA code**
- 13. Press Register

This message is displayed

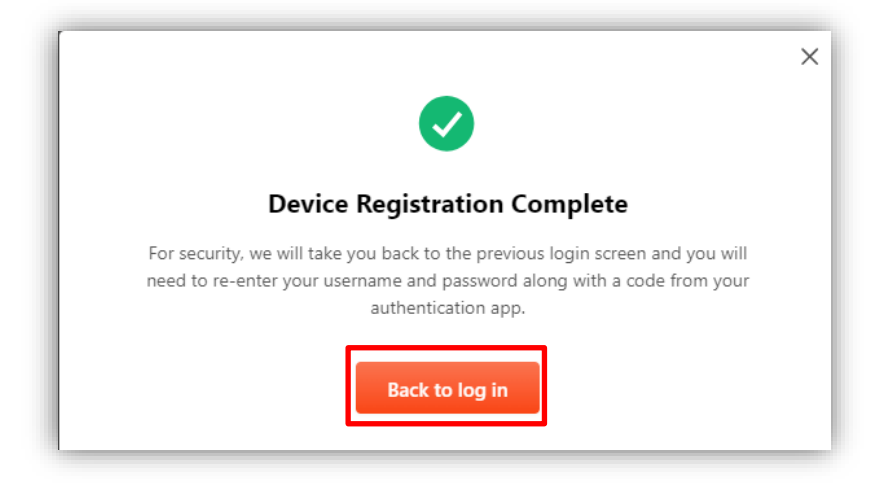

#### 14. Press Back to log in

| AUSTRALIA<br>PACIFIC<br>AIRPORTS<br>CORPORATION         | QRG - External                                                      | User - People Central Login |
|---------------------------------------------------------|---------------------------------------------------------------------|-----------------------------|
| MELB<br>AIR<br>LAUN<br>AI<br>Login with your email add  | OURNE<br>PORT<br>CESTON<br>RPORT<br>dress                           |                             |
|                                                         | Login                                                               |                             |
| Don't have an a                                         | ccount? Sign up now                                                 |                             |
| Login with SSG<br>Forgot y<br>Need help? Email learning | D (APAC employees)<br>our password?<br>gandcapability@melair.com.au |                             |

### 15. Press **Login**

| MELBOURNE<br>AIRPORT<br>LAUNCESTON                    |  |  |  |  |
|-------------------------------------------------------|--|--|--|--|
| Multi-Factor Authentication                           |  |  |  |  |
| Enter the code generated by mobile authenticator app. |  |  |  |  |
| Authentication code                                   |  |  |  |  |
| Submit                                                |  |  |  |  |
| Cancel Help                                           |  |  |  |  |
|                                                       |  |  |  |  |

- 16. Enter the **Authentication code** from your app.
- 17. Press Submit.

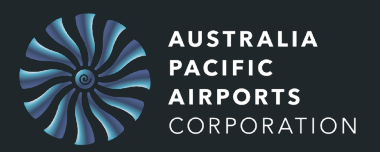

Your Welcome screen is then displayed in APAC People Central

## 除 APAC People Central

| PILOT - Welcome John |                                                           |                      |        |        |                                                                                                    |  |
|----------------------|-----------------------------------------------------------|----------------------|--------|--------|----------------------------------------------------------------------------------------------------|--|
|                      | Required / Active Training - Cl                           | ick Add to get start | ted    |        |                                                                                                    |  |
|                      |                                                           | Due date             | Action |        | elcome to                                                                                                    |  |
|                      | Fundamentals of Airport<br>Awareness                      | None                 | Add    | L      | aunceston                                                                                                    |  |
|                      | Fundamentals of Airport<br>Sustainable Behaviours         | None                 | Add    | A      | irports' Learning<br>ortal                                                                                                    |  |
|                      |                                                           |                      |        | Cli    | ick the menu button (top right<br>rner) then click Learn for:                                                                                                    |  |
|                      | Featured Courses                                          |                      |        |        | Learning Search -                                                                                                    |  |
|                      | Hidden Disability Sunflower Awareness<br>Stepping Forward |                      |        |        | courses by entering a<br>courses by entering a<br>course title or<br>description.<br>• My Learning – access<br>active and in-progress<br>learning, as well as view<br>your training |  |
| Maria inte           |                                                           |                      |        |        | completions.  Learner Home - review                                                                                                    |  |
|                      | ASIC Renewal Training                                     |                      |        | 2 days | in-progress learning and                                                                                                    |  |